Guastamacchia Livio SIO2

## **Configuration d'un VPN-SSL client-to-site avec OpenVPN :**

## **Introduction :**

Dans ce TP, nous allons effectué,

# <u>**TP**</u>:

Pour débuter ce TP, Nous allons créé une autorité de certification sur notre pare-feu Pfsense. Pour cela nous nous rendons dans « systeme » puis « certificate »

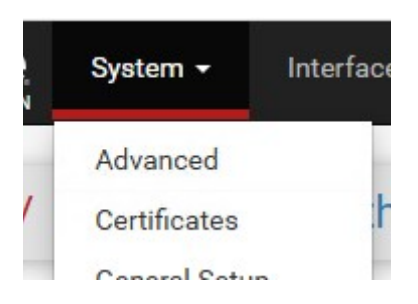

En premier lieu nous lui donnons un nom et prenons une autorité de certification interne

| Descriptive name | CA-POLOGNE                                                                                                    |
|------------------|----------------------------------------------------------------------------------------------------|
|                  | The name of this entry as displayed in the GUI for reference. This name can contain spaces but it cannot contain any of the following characters: ?, >, <, &, /, $\setminus$ , ", "                                                                                                    |
| Method           | Create an internal Certificate Authority                                                                                                    |
| Trust Store      | Add this Certificate Authority to the Operating System Trust Store When enabled, the contents of the CA will be added to the trust store so that they will be trusted by the operating system.                                                                                                    |
| Randomize Serial | Use random serial numbers when signing certificates When enabled, if this CA is capable of signing certificates then serial numbers for certificates signed by this CA will be automatically randomized a checked for uniqueness instead of using the sequential value from Next Certificate Serial. |

### Ensuite, il nous reste plus qu'a rentrer les informations du certificat et notre autorité sera créer

| Internal Certificate Authority |                                                                                                    |  |
|--------------------------------|----------------------------------------------------------------------------------------------------|--|
| Key type                       | RSA                                                                                                    |  |
|                                | 2048        The length to use when generating a new RSA key, in bits.        The Key Length should not be lower than 2048 or some platforms may consider the certificate invalid. |  |
| Digest Algorithm               | sha256  The digest method used when the CA is signed. The best practice is to use an algorithm stronger than SHA1. Some platforms may consider weaker digest algorithms invalid   |  |
| Lifetime (days)                | 3650                                                                                                    |  |
| Common Name                    | pologne                                                                                                    |  |
|                                | The following certificate authority subject components are optional and may be left blank.                                                                                        |  |
| Country Code                   | FR v                                                                                                    |  |
| State or Province              | Moselle                                                                                                    |  |
| City                           | Metz                                                                                                    |  |
| Organization                   | pologne                                                                                                    |  |

#### Passons maintenant a la créations du certificat, dans l'onglet « certificat »

| Search                                                           |                      |                                                                                                    |                 |               |
|------------------------------------------------------------------|----------------------|----------------------------------------------------------------------------------------------------|-----------------|---------------|
| Search term                                                      | Enter a search strin | Both                                                                                                    | Q Search        | Clear         |
| Certificates<br>Name                                             | lssuer               | Distinguished Name                                                                                                    | In Use          | Actions       |
| webConfigurator default<br>(67332dd1910bd)<br>Server Certificate | self-<br>signed      | 0=pfSense webConfigurator Self-Signed Certificate, CN=pfSense-<br>67332dd1910bd 3<br>Valid Form: Tue 12 New 2024 09:28:33_0100 | webConfigurator | <b>∥≉₽</b> ∎Ċ |
|                                                                  |                      | Valid Holl. 146, 12 Hol 2024 03:20:00 -0100                                                                                    |                 |               |

Nous refaisons les même manipulation que précédemment, le petit changement sera a la fin. Nous devons choisir le type de certificat, nous choisissons un certificat de serveur

| Certificate Attributes |                                                                                                    |  |  |
|------------------------|----------------------------------------------------------------------------------------------------|--|--|
| Attribute Notes        | The following attributes are added to certificates and requests when they are created or signed. These attributes behave differently depending on the selected mode.                                                                                            |  |  |
|                        | For Internal Certificates, these attributes are added directly to the certificate as shown.                                                                                                    |  |  |
| Certificate Type       | Server Certificate   Add type-specific usage attributes to the signed certificate. Used for placing usage restrictions on, or granting abilities to, the signed certificate.                                                                                    |  |  |
| Alternative Names      | FQDN or Hostname        Type     Value       Enter additional identifiers for the certificate in this list. The Common Name field is automatically added to the certificate as an Alternative Name. The elements CA more import of phone to phone these values. |  |  |
| Add SAN Row            | + Add SAN Row                                                                                                    |  |  |

A présent, nous allons créé un utilisateur dans l'onglet « systeme » puis « user manager »

| System -     | In    |
|--------------|-------|
| Advanced     |       |
| Certificates |       |
| General Setu | ıp    |
| High Availab | ility |
| Package Ma   | nage  |
| Register     |       |
| Routing      |       |
| Setup Wizard | Ы     |
| Update       |       |
| User Manage  | er    |

Pour créé un utilisateur il faudra lui donner un nom ainsi qu'un mot de passe. Nous pouvons aussi cocher la case certifi-

cat afin de lui créer un certificat utilisateur directement depuis l'interface de création de l'utilisateur. Il nous suffira juste de rentrer le nom du certificat.

| User Properties                                  |                        |  |
|--------------------------------------------------|------------------------|--|
| Defined by                                       | USER                   |  |
| Disabled                                         | This user cannot login |  |
| Username                                         | vpn.pologne            |  |
| Password                                         | [                      |  |
| Full name                                        |                        |  |
|                                                  |                        |  |
| Certificate 🖌 Click to create a user certificate |                        |  |

| Create Certificate for User |                        |  |  |  |
|-----------------------------|------------------------|--|--|--|
| Descriptive name            | Certificat-VPN-pologne |  |  |  |

Création de la configuration de OpenVPN :

Pour créer la configuration il faudra allé dans l'onglet « VPN » puis « OpenVPN »

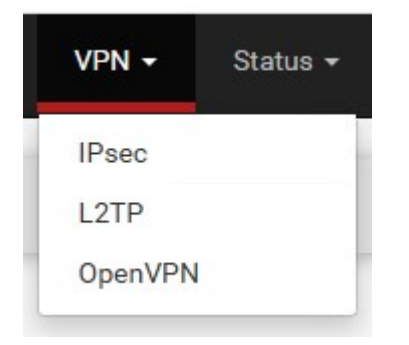

En mode de serveur nous prendrons « remote access (SSL/TLS + User auth) » qui est un accès a distance basée sur certificat et compte utilisateur. Nous prendrons la base de donnée local, si nous avons un annuaire LDAP nous le retrouvons aussi a cette endroit.

| General Information           |                                                                                                    |
|-------------------------------|----------------------------------------------------------------------------------------------------|
| Description                   | VPN-pologne<br>A description of this VPN for administrative reference.                                                                                                    |
| Disabled                      | <ul> <li>Disable this server</li> <li>Set this option to disable this server without removing it from the list.</li> </ul>                                                                                       |
| Mode Configuration            |                                                                                                    |
| Server mode                   | Remote Access (SSL/TLS + User Auth )                                                                                                    |
| Backend for<br>authentication | Local Database                                                                                                    |
| Device mode                   | tun - Layer 3 Tunnel Mode         "tun" mode carries IPv4 and IPv6 (OSI layer 3) and is the most common and compatible mode across all platforms.         "tap" mode is capable of carrying 802.3 (OSI Layer 2.) |

Au niveau de « server certificat » nous sélectionnons le certificat de serveur que nous avons créé précédemment

| Server certificate  | Certificat-OpenVPN (Server: Yes, CA: CA-POLOGNE)              | ~ |
|---------------------|---------------------------------------------------------------|---|
|                     | ===== Server Certificates =====                               |   |
| DH Parameter Length | webConfigurator default (67332dd1910bd) (Server: Yes, In Use) |   |
|                     | Certificat-OpenVPN (Server: Yes, CA: CA-POLOGNE)              |   |
|                     | ===== Non-Server Certificates =====                           |   |
| ECDH Curve          | Certificat-VPN-pologne (Server: NO, CA: CA-POLOGNE, In Use)   |   |
|                     |                                                               |   |

Nous prendrons la méthode de chiffrement ci-dessous, elle est plus lourde mais plus sécuriser

| Fallback Data Encryption | AES-256-CBC (256 bit key, 128 bit block)                                | ~     |
|--------------------------|-------------------------------------------------------------------------|-------|
| Algorithm                | The Fallback Data Encryption Algorithm used for data channel packets    | wh    |
|                          | neaotiation (e.a. Shared Kev). This algorithm is automatically included | in tł |

Passons aux paramètre IP, le tunnel network sera l'ip de notre VPN et l'ip local network sera la plage d'ip de destination de notre.

| Tunnel Settings       |                                                                                                    |  |
|-----------------------|----------------------------------------------------------------------------------------------------|--|
| IPv4 Tunnel Network   | 10.10.0/24                                                                                                    |  |
|                       | This is the IPv4 virtual network or network type alias with a single entry used for private communications between this server and client hosts<br>expressed using CIDR notation (e.g. 10.0.8.0/24). The first usable address in the network will be assigned to the server virtual interface. The remaining<br>usable addresses will be assigned to connecting clients. |  |
|                       | A tunnel network of /30 or smaller puts OpenVPN into a special peer-to-peer mode which cannot push settings to clients. This mode is not compatible with several options, including Exit Notify, and Inactive.                                                                                                    |  |
| IPv6 Tunnel Network   |                                                                                                    |  |
|                       | This is the IPv6 virtual network or network type alias with a single entry used for private communications between this server and client hosts expressed using CIDR notation (e.g. fe80::/64). The ::1 address in the network will be assigned to the server virtual interface. The remaining addresses will be assigned to connecting clients.                         |  |
| Redirect IPv4 Gateway | □ Force all client-generated IPv4 traffic through the tunnel.                                                                                                    |  |
| Redirect IPv6 Gateway | □ Force all client-generated IPv6 traffic through the tunnel.                                                                                                    |  |
| IPv4 Local network(s) | 192.168.20.0/24                                                                                                    |  |
|                       | IPv4 networks that will be accessible from the remote endpoint. Expressed as a comma-separated list of one or more CIDR ranges or host/network type aliases. This may be left blank if not adding a route to the local network through this tunnel on the remote machine. This is generally set to the                                                                   |  |

Nous cochons, la case IP dynamic afin que les clients puisse garder leur connexion au VPN. Pour la topology nous prendrons en /30 afin que tous les clients soit sur un sous réseaux différent.

| Client Settings |                                                                                                    |
|-----------------|----------------------------------------------------------------------------------------------------|
| Dynamic IP      | Allow connected clients to retain their connections if their IP address changes.                                                                                                    |
| Topology        | net30 - Isolated /30 network per client         Specifies the method used to supply a virtual adapter IP address to clients when using TUN mode on IPv4.         Some clients may require this be set to "subnet" even for IPv6, such as OpenVPN Connect (iOS/Android). Older versions of OpenVPN (before 2.0.9) or clients such as Yealink phones may require "net30". |

Ici, nous rentrons le domaine ainsi que les DNS

| Advanced Client    | Advanced Client Settings                                             |  |  |  |  |  |
|--------------------|----------------------------------------------------------------------|--|--|--|--|--|
| DNS Default Domain | Provide a default domain name to clients                             |  |  |  |  |  |
| DNS Default Domain | pologne.local                                                        |  |  |  |  |  |
| DNS Server enable  | Provide a DNS server list to clients. Addresses may be IPv4 or IPv6. |  |  |  |  |  |
| DNS Server 1       | 192.168.20.10                                                        |  |  |  |  |  |
| DNS Server 2       | 192.168.20.14                                                        |  |  |  |  |  |
| DNS Server 3       | 192.168.20.18                                                        |  |  |  |  |  |
| DNS Server 4       |                                                                      |  |  |  |  |  |

Dans les custom option, nous indiquons l'option « auth-nocache » qui évite la mise en cache des identifiant, ce qui offre plus de sécuriter

| Advanced Configuration |              |  |  |  |  |  |  |
|------------------------|--------------|--|--|--|--|--|--|
| Custom options         | auth-nocache |  |  |  |  |  |  |
|                        |              |  |  |  |  |  |  |
|                        |              |  |  |  |  |  |  |
|                        |              |  |  |  |  |  |  |

La configuration de OpenVPN coté serveur est fini, Nous allons voir comment exporter cette configuration car de base Pfsense ne le prend pas en charge. Pour cela nous allons allé dans le « package manager », dans la barre de recherche nous écrivons OpenVPN et nous trouverons « openvpn-client-export » et nous l'installons.

| Search te           | erm     | openvpn Both   Q Search D Clear                                                            |
|---------------------|---------|--------------------------------------------------------------------------------------------|
|                     |         | Enter a search string or *nix regular expression to search package names and descriptions. |
| Packag              | es      |                                                                                            |
| Name                | Version | Description                                                                                |
| openvpn-<br>client- | 1.9.2   | Exports pre-configured OpenVPN Client configurations directly from pfSense software.       |
| export              |         | Package Dependencies:                                                                      |

Dans l'onglet OpenVPN nous retrouvons un nouvelle onglet « client export », dans celui-ci nous pouvons laisser les paramètres par defaut, il faudra juste a nouveau écrire « auth-nocache » dans les configuration additionnelle

| Advanced                               |              |  |
|----------------------------------------|--------------|--|
| Additional<br>configuration<br>options | auth-nocache |  |

Pour obtenir la configuration, nous descendons en bas de page et prenons l'archive du bundled configurations

| OpenVPN Clients |                        |                                                                                                    |  |  |  |
|-----------------|------------------------|----------------------------------------------------------------------------------------------------|--|--|--|
| User            | Certificate Name       | Export                                                                                                    |  |  |  |
| vpn.pologne     | Certificat-VPN-pologne | - Inline Configurations:<br>Most Clients Android<br>OpenVPN Connect (i0S/Android)<br>- Bundled Configurations:<br>Archive Config File Only<br>- Current Windows Installers (2.6.7-Ix001): |  |  |  |

Passons a la création des règles de pare-feu.

Nous allons créé une nouvelle règle UDP sur l'interface WAN

| loatin           | ng WAN                               | LAN O                       | penVPN                                                                            |        |                         |        |                       |                    |               | <u>lad</u>                | ■ 0                         |
|------------------|--------------------------------------|-----------------------------|-----------------------------------------------------------------------------------|--------|-------------------------|--------|-----------------------|--------------------|---------------|---------------------------|-----------------------------|
| Rule             | es (Drag t                           | o Chang                     | e Order)                                                                          |        |                         |        |                       |                    |               |                           |                             |
| 1                | States                               | Protocol                    | Source                                                                            | Port   | Destination             | Port   | Gateway               | Queue              | Schedule      | Description               | Action                      |
| ×                | 0/35 KiB                             | *                           | RFC 1918 networks                                                                 | *      | *                       | *      | *                     | *                  |               | Block private networks    | •                           |
| ×                | 0/1 KiB                              | *                           | Reserved<br>Not assigned by IANA                                                  | *      | *                       | *      | *                     | *                  |               | Block bogon networks      | ۵                           |
|                  |                                      |                             |                                                                                   |        |                         | _      |                       |                    |               |                           |                             |
| No ru<br>All inc | les are curre<br>coming con          | ently define<br>nections or | ed for this interface<br>n this interface will be blo                             | cked u | ntil pass rules<br>1 Ad | are ad | ded. Click t<br>Add 🛅 | he butto<br>Delete | n to add a ne | ew rule.                  | • Separat                   |
| No ru<br>All ind | les are curre<br>coming con          | ently define<br>nections or | ed for this interface<br>n this interface will be blo                             | cked u | ntil pass rules<br>1 Ad | are ad | ded. Click t<br>Add 💼 | Delete             | n to add a ne | ew rule.                  | • Separat                   |
| No ru<br>All ind | les are curre<br>coming coni<br>Prot | ently define<br>nections or | ed for this interface<br>n this interface will be blo<br>concort the inter<br>UDP | cked u | ntil pass rules<br>1 Ad | are ad | ded. Click t          | Delete             | n to add a ne | ew rule.<br>Copy 🕞 Save 🕂 | <ul> <li>Separat</li> </ul> |

En destination nous prenons la WAN adress et pour le port, le port OpenVPN

| Destination               |                         |                             |                             |                                               |
|---------------------------|-------------------------|-----------------------------|-----------------------------|-----------------------------------------------|
| Destination               | Invert match            | WAN address                 | ~                           | Destination Address / 🗸                       |
| Destination Port<br>Range | OpenVPN (119. V<br>From | Custom                      | OpenVPN (119. 🗸<br>To       | Custom                                        |
|                           | Specify the destination | port or port range for this | rule. The "To" field may be | e left empty if only filtering a single port. |

La prochaine règle sert a autoriser les ressources, Nous prendrons l'interface OpenVPN

| Action         | Pass 🗸                                                                                                    |                                        |
|----------------|----------------------------------------------------------------------------------------------------|----------------------------------------|
|                | Choose what to do with packets that match the criteria spe<br>Hint: the difference between block and reject is that with rej<br>returned to the sender, whereas with block the packet is dro | cified bel<br>ject, a pa<br>opped sile |
| Disabled       | <ul> <li>Disable this rule</li> </ul>                                                                                                    |                                        |
|                | Set this option to disable this rule without removing it from                                                                                                    | the list.                              |
| Interface      | OpenVPN ~                                                                                                    |                                        |
|                | Choose the interface from which packets must come to ma                                                                                                    | atch this i                            |
| Address Family | IPv4 ~                                                                                                    |                                        |
|                | Select the Internet Protocol version this rule applies to.                                                                                                    |                                        |
| Protocol       | TCP 🗸                                                                                                    |                                        |
|                | Choose which IP protocol this rule should match.                                                                                                    |                                        |

Dans la destination nous autoriserons le protocole rdp (port 3389) sur notre poste client

| Destination               |                         |                             |                      |          |                                     |           |   |  |
|---------------------------|-------------------------|-----------------------------|----------------------|----------|-------------------------------------|-----------|---|--|
| Destination               | Invert match            | Address or Alias            |                      | *        | 192.168.20.51                       | 1         | * |  |
| Destination Port<br>Range | (other) 🗸               | 3389<br>Custom              | (other)<br>To        | ~        | 3389<br>Custom                      |           |   |  |
|                           | Specify the destination | port or port range for this | rule. The "To" field | d may be | left empty if only filtering a sing | gle port. |   |  |

Ensuite, nous créons une règle sur l'interface OpenVPN pour le DNS, en destination j'ai pris un groupe créer au préalable nommer « DNS » qui regroupe mes trois serveur DNS. En port, nous prenons le port DNS (53)

| Destination      |                         |                            |                       |          |                         |                        |   |
|------------------|-------------------------|----------------------------|-----------------------|----------|-------------------------|------------------------|---|
| Destination      | Invert match            | Address or Alias           |                       | ~        | DNS                     | 1                      | * |
| Destination Port | DNS (53) 🗸              |                            | DNS (53)              | ~        |                         |                        |   |
| Range            | From                    | Custom                     | То                    |          | Custom                  |                        |   |
|                  | Specify the destination | port or port range for thi | s rule. The "To" fiel | d may be | e left empty if only fi | ltering a single port. |   |

Passons sur le poste client a présent afin d'installer OpenVPN

| AAAA PAA                |                                                                                                    |
|-------------------------|----------------------------------------------------------------------------------------------------|
| ଜ OpenVPN Connect Setup | – 🗆 X                                                                                                    |
| Ð                       | Welcome to the OpenVPN Connect Setup<br>Wizard                                                                                   |
| 2                       | The Setup Wizard will install OpenVPN Connect on your<br>computer. Click Next to continue or Cancel to exit the Setup<br>Wizard. |
|                         |                                                                                                    |
|                         |                                                                                                    |
|                         | Back Next Cancel                                                                                                    |
|                         |                                                                                                    |

Sur l'application, nous allons ajouter le certificat pour cela nous allons dans l'onglet « certificates & tokens » -> « add certificate » puis nous prenons le certificat qui se trouve dans le fichier export télécharger au préalable.

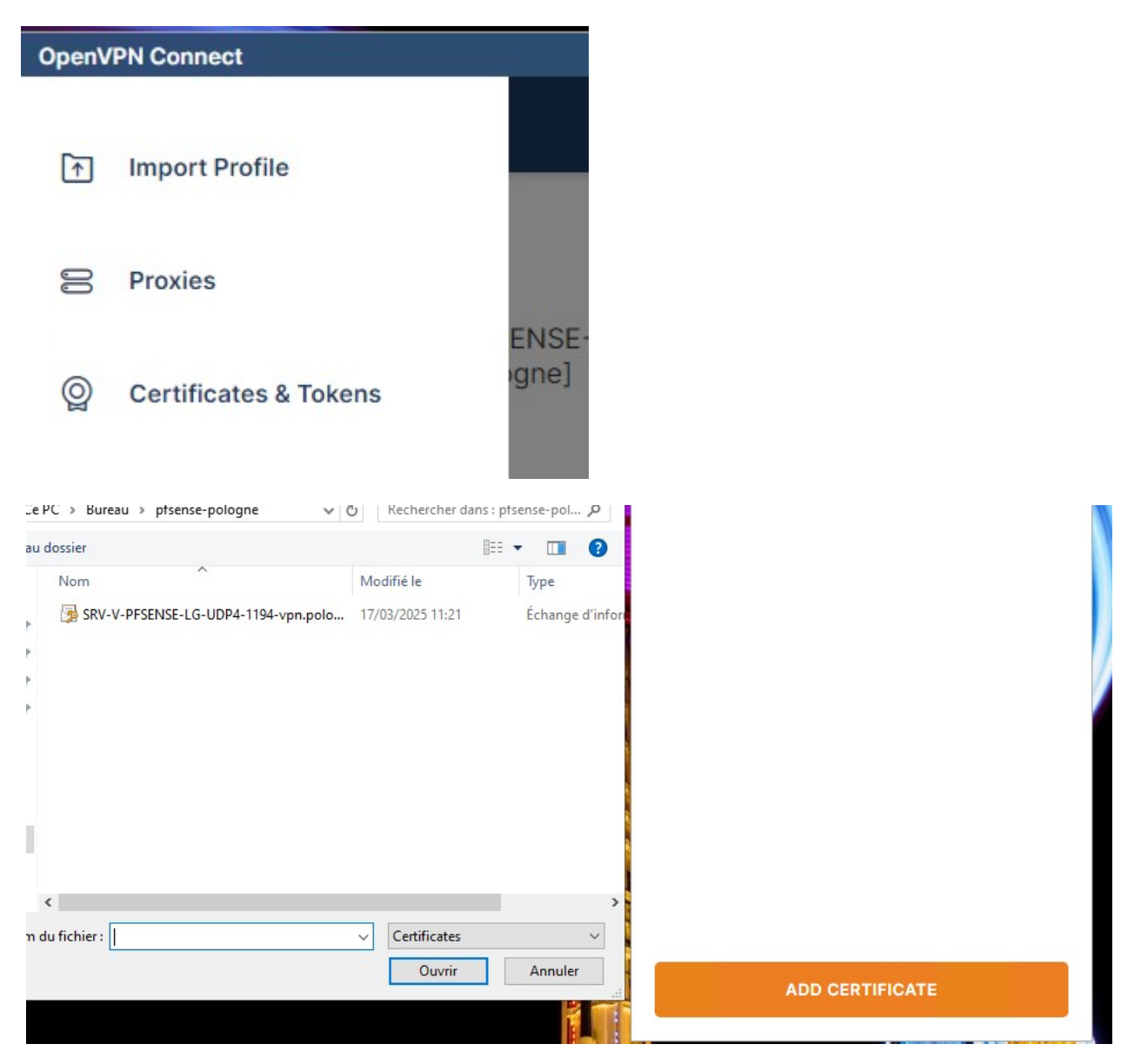

Après il ne suffit plus que se connecter au poste.